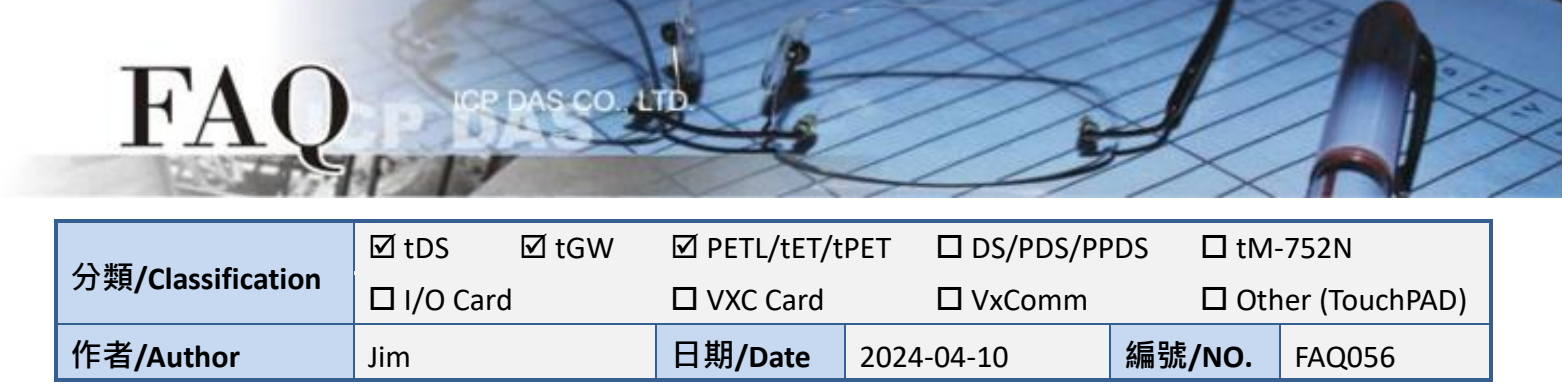

## 問:如何關閉模組的 HTTP Port 80?

答: Port 80 是用於 HTTP (Hyper Text Transfer Protocol) 連線的預設通訊埠。它是全球 受歡迎且廣泛使用的 Port。由於企業每天都會遭受各種網路攻擊,有些企業會阻擋或 限制容易受到攻擊的 Port 80,為因應此情況,雖然模組無法關閉 Port 80,但是提供了 修改 HTTP Port 的功能,讓使用者可依需求自行調整。

註: tDS-700 / tGW-700 / DS-2200 / GW-2200 / ET-2200 / tET / tPET 系列皆支援修改 HTTP Port 的功能

## 以 tDS-700 為範例,請參考以下操作重新設定模組 HTTP Port。

1. 登入 tDS-700 網頁伺服器,單擊 "Network" 標籤來進入 Network 設定頁面。

2. 在 HTTP port 設定欄位中輸入所需的 port (如: port=55),然後單擊 "Update Setting" 按鈕來完成設定。注意: 當設定完成後,需將模組斷電重新啟動,新設定值才生效。

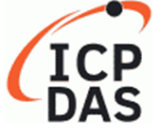

**Tiny Device Server** 

Home | Port1 | Port2 | Port3 Network | Filter | Monitor | Password | Logout

General Settings

| HTTP port             | 55 (Default= 80)                                                   |
|-----------------------|--------------------------------------------------------------------|
| sociation)            |                                                                    |
| HTTP port             | 55 (Default= 80)                                                   |
| System Idle           | 300<br>(30 ~ 65535 seconds, 300=default, 0=disable) Action=Reboot  |
| Web Auto-logout       | 10 (1 ~ 255 minutes, 10=default, 0=disable)                        |
| CGI Configuration     | Enable  (Enable/Disable the assign.cgi, Enable=default.)           |
| UDP Configuration     | Enable  (Enable/Disable the UDP Configuration, Enable=default.)    |
| UDP Alarm             |                                                                    |
| Alarm IP Address(UDP) |                                                                    |
| Alarm Port(UDP)       | 54300                                                              |
| Misc.                 |                                                                    |
| Alias Name            | Tiny (Max. 19 chars)                                               |
| UART Watchdog         | Tx:0 Rx:0<br>(30 ~ 65535 seconds, 0=default/disable) Action=Reboot |
| Debug Message(UDP)    | 0 (1 ~ 255 seconds, 0=default/disable) - Reserved                  |
|                       | Update Settings                                                    |

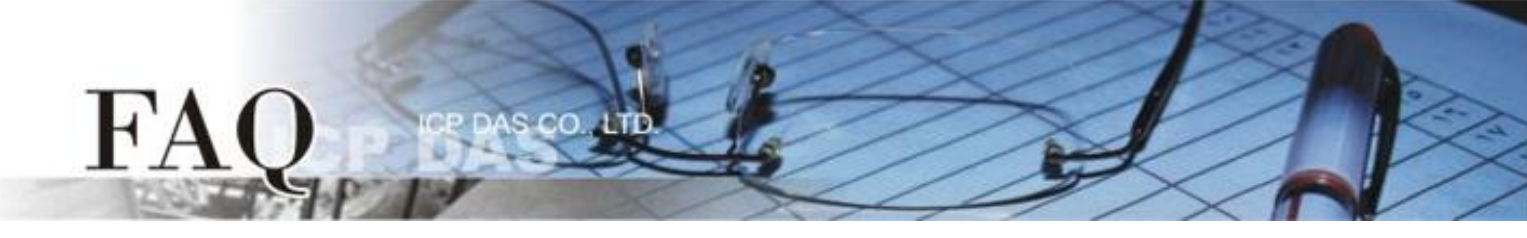

備註: 當模組已經套用新的 HTTP port 設定 ,就只能在瀏覽器的網址列中輸入 tDS-700 的 "IP 位址:HTTP Port" (如:10.0.8.19:55),才能正常訪問模組的網頁伺服器。

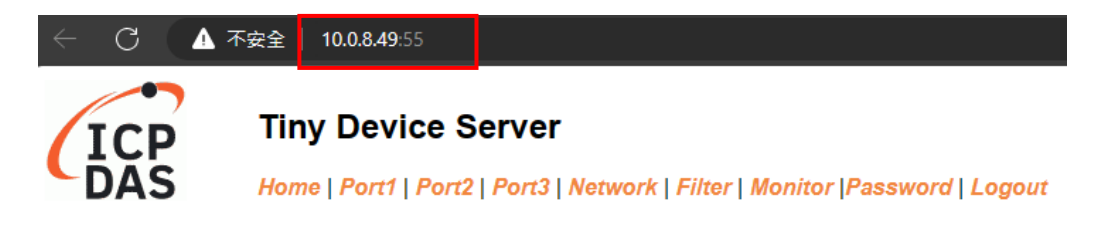

## The system is logged out.

To enter the web configuration, please type password in the following field.

Login password Submit